## TranS4MEr platformas lietošanas instrukcija (SME).

Zemāk ir aprakstīti soļi, kā izveidot kontu ADMA TranS4MErs Accelereatioin programmā un kā izveidot uzņēmuma profilu tajā.

1. Solis – noklikšķinot uz zemāk redzamo saiti, atvērsies TranS4MErs platformas mājas lapa, kurā būs jāizveido savs konts.

http://trans4mers.eu/

2. Solis – noklikšķinot uz sadaļu "OPEN CALLS", atvērsies pieteikšanās logs ADMA TranS4MErs Acceleration programmu.

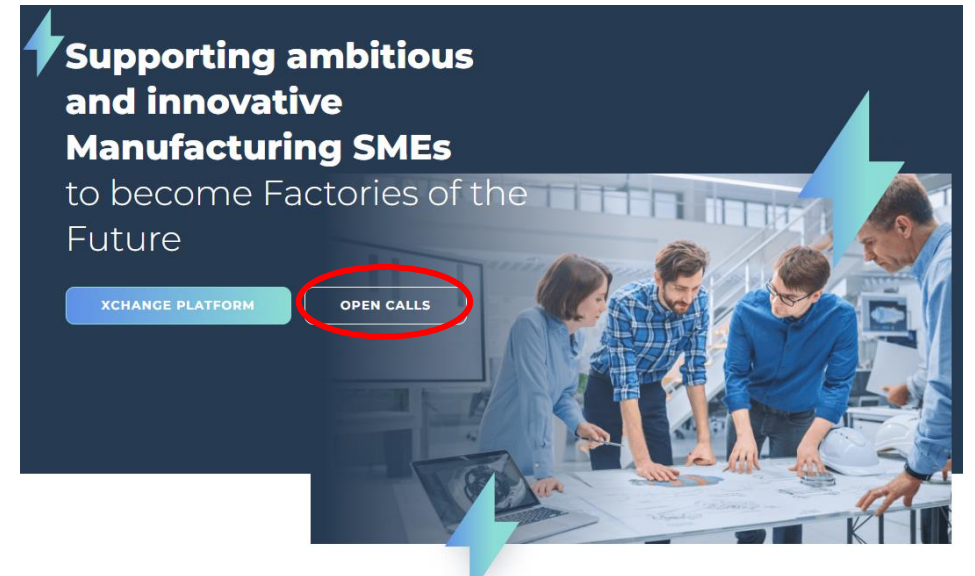

3. Solis – noklikšķinot uz ikonu "Apply Now", atvērsies uz programmu pieteikšanās izvēlne.

## APPLY TO THE OPEN CALLS

Discover unique opportunities to kick-start your digitalisation journey with top-quality services and training tailored to your individual business needs.

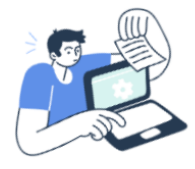

The ADMA TranS4MErs Acceleration Programme offers **vouchers** and **direct funding** to design and implement your digital Transformation Plan and boost your journey towards becoming a **Factory of the Future** in two stages: **Design** and **Revamp**.

Vouchers are allocated on a **first come first serve criteria**. Applications are open **from 1 September until 14 December 2022**, with three intermediate cut-off dates on **2 November, 16 November and 30 November 2022**.

Do not wait too long to submit your application!

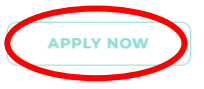

4. Solis – izvēloties vienu no pieteikšanās veidiem – LinkedIn, Facebook, vai e-pasts - ir iespējams izveidot savu profilu ADMA TranS4MErs Accelereatioin programmā.

| F6S i                                                        | Welcome                                                                                                    | s for ADMA                                                                                                    |
|--------------------------------------------------------------|----------------------------------------------------------------------------------------------------|----------------------------------------------------------------------------------------------------|
| Tran<br>start                                                | S4MErs Open Call 1<br>ted on your applicat                                                                                                    | . We'll get you<br>ion right away.                                                                                                    |
|                                                              | <b>in</b> Continue w                                                                                                    | ith LinkedIn                                                                                                    |
|                                                              | <b>f</b> Continue wi                                                                                                    | th Facebook                                                                                                    |
|                                                              | OR                                                                                                    |                                                                                                    |
|                                                              | Join or Login                                                                                                    | with e-mail                                                                                                    |
|                                                              | Email Address                                                                                                    | 0                                                                                                    |
|                                                              | Password                                                                                                    |                                                                                                    |
|                                                              | Conti                                                                                                    | nue                                                                                                    |
|                                                              | Forgot pas                                                                                                    | sword?                                                                                                    |
| By sign<br>Privacy<br>the be<br>fraud a<br>more i<br>Policy. | ning in or joining F6S, you ag<br>y Policy. We use cookies on o<br>st user experience for you a<br>and abuse. You can opt in or<br>information about the cookie | ree to the Terms of Service a<br>our site to enable us to provi<br>nd to protect against bots,<br>out of cookies, or find out<br>es that we use in our Cookie |

- 5. Solis ievadot e-pastu, būs nepieciešams ierakstīts savu vārdu un uzvārdu, kā arī izveidot jaunu paroli:
  - ✓ Vismaz 8 simboli
  - ✓ Vismaz 1 mazais burts
  - ✓ Vismaz 1 lielais burts
  - ✓ Vismaz 1 cipars
  - ✓ Vismaz viens simbols (&%#!)
- 6. Solis izveidojot jauno paroli, uz e-pastu atnāks PIN kods, kas jāievada atvērtajā mājaslapas logā, un jānospiež "Agree and Confirm"

Enter 6-digit code

 Solis – noklikšķinot uz "Create New" ikonas, aktivizēsies mājaslapas lauki, kuros ir jāievada visa informācija par uzņēmumu, kurš piedalīsies ADMA TranS4MErs projektā.

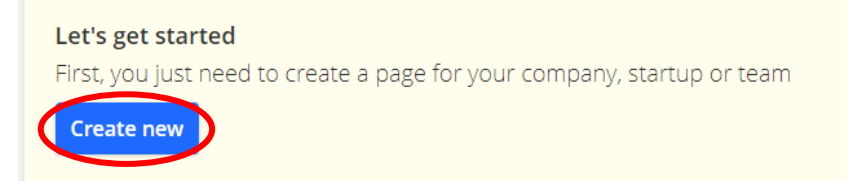

Tālākos soļus apspriedīsim klātienes vai Online tikšanās laikā!

Veiksmīgu ceļojumu uz "Future Factory"!